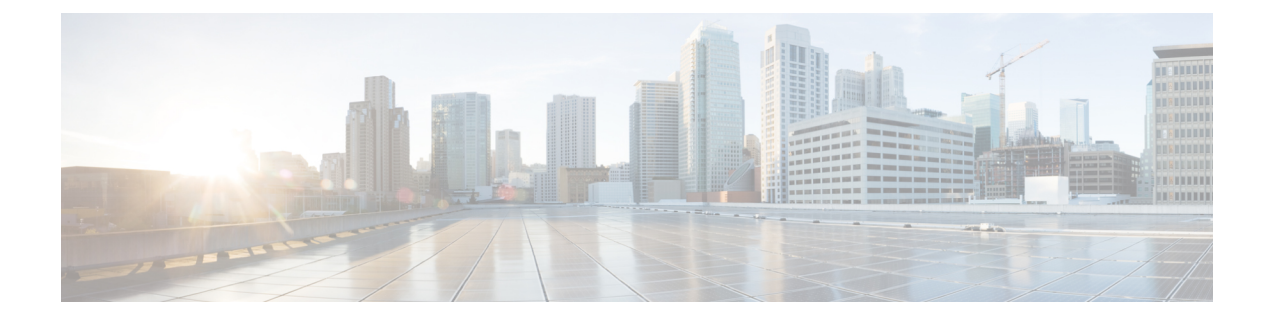

# Migrate On-Premises Management Center Managed Secure Firewall Threat Defense to Cloud-delivered Firewall Management Center

- About Migrating Threat Defense to Cloud-delivered Firewall Management Center, on page 1
- Supported On-Premises Firewall Management Center and Threat Defense Software for Migration, on page 2
- Licensing, on page 3
- Supported Features, on page 3
- Unsupported Features, on page 6
- User Identity Migration Guidelines and Limitations for Threat Defense Devices, on page 7
- Migration Guidelines and Limitations for VPN Configuration, on page 8
- Managing Threat Defense Events and Analytics, on page 9
- Before You Begin Migration, on page 10
- Migrate Threat Defense to Cloud-delivered Firewall Management Center, on page 12
- View a Threat Defense Migration Job, on page 15
- Enable Notification Settings, on page 20
- Troubleshoot Threat Defense Migration to Cloud, on page 21

## About Migrating Threat Defense to Cloud-delivered Firewall Management Center

Security Cloud Control admin users can migrate threat defense devices to the cloud-delivered Firewall Management Center from on-premises management centers. For supported versions, see Supported On-Premises Firewall Management Center and Threat Defense Software for Migration, on page 2.

Before initiating the migration process, it is important to upgrade the on-premises management center models to a Security Cloud Control-supported version and onboard it to Security Cloud Control. Only after this step, you can proceed with migrating the devices that are associated with the on-premises management center.

You have a 14-day evaluation period to review and assess the migration changes that are made to the threat defense devices before Security Cloud Control automatically commits them. During this evaluation period, if you are not satisfied with the changes, you can either undo the changes and continue managing the device with the on-premises management center or commit the migration changes. It's important to note that after

the evaluation period expires, Security Cloud Control will automatically commit the changes, and it will no longer be possible to undo them.

After migrating the devices, the cloud-delivered Firewall Management Center onboards the threat defense devices and imports all shared policies and associated objects, device-specific policies, and device configuration from the on-premises management center to the cloud-delivered Firewall Management Center. In addition, the devices can be found in Security Cloud Control's **Inventory** page.

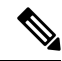

Note

Cloud-delivered Firewall Management Center handles all duplicate policy and object names that are identified during the on-premises management center migration process. This behavior is explained in detail later in this document.

#### **User Roles**

The user roles of the on-premises management center are no longer applicable in Security Cloud Control after migration. Your authorization to perform tasks on the migrated device is based on your user role in Security Cloud Control. See the Users topic to understand the on-premises management center and cloud-delivered Firewall Management Center user role mapping.

#### **Pause Migration to Review Imported Shared Policies**

Security Cloud Control provides an option that allows the migration to be paused once the shared access policies, including Access Control and NAT policies, have been prepared within the cloud-delivered Firewall Management Center. This strategic pause prevents the start of the 14-day evaluation period, ensuring the device's current state or the device's manager is affected during the review phase. This window provides an opportunity for a thorough evaluation of the staged configuration.

Upon a satisfactory review of the configuration within the planned migration window, the process can be resumed. Resuming migration will import the device-specific settings, such as routing and interfaces, and will register the threat defenses with the cloud-delivered Firewall Management Center. Note that this action starts the 14-day evaluation period. Post-migration, it is mandatory to execute deployment from the cloud-delivered Firewall Management Center to finalize the migration successfully.

# Supported On-Premises Firewall Management Center and Threat Defense Software for Migration

#### Supported Virtual On-Premises Firewall Management Center and Threat Defense

This section describes the minimum software requirements for migrating threat defense devices from the following on-premises management center version:

- Minimum on-premises management center: 7.2
- Minimum threat defense: 7.0.3 or 7.2 (not supported for Version 7.1)

#### Supported Physical On-Premises Management Center 1000/2500/4500 Model-Managed Threat Defense

You can migrate threat defense devices to the cloud-delivered Firewall Management Center from a physical on-premises management center 1000/2500/4500 model. We support a *temporary* upgrade from Version 7.0 to Version 7.4. You can download the upgrade package here.

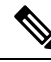

Note

The physical on-premises management center 1000/2500/4500, you would have migrated devices from Version 7.4, which is unsupported for general operations but serves as an interim solution until the migration is complete. To return the on-premises management center to a supported version you must remove the re-migrated devices, reimage back to Version 7.0.x, restore from backup, and re-register the devices.

Unzip (but do not untar) the upgrade package before uploading it to the on-premises management center. To upgrade to Version 7.4, see Cisco Secure Firewall Management Center Upgrade Guide, Version 6.0-7.0.

We recommend upgrading the devices to Version 7.0.x before upgrading the on-premises management center to Version 7.4.

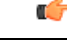

#### Important

An upgrade is required because Version 7.0 on-premises management centers do not support device migration to the cloud. Version 7.4 is only supported during the device migration and evaluation process. These on-premises management centers will not run any intermediate versions. Only standalone and high availability threat defense devices running Version 7.0.3+ (7.0.5 recommended) are eligible for migration.

## Licensing

- When the threat defense is migrated to the cloud, all feature licenses associated with the device are transferred to Security Cloud Control and released from the management center to the Smart License pool. The device reclaims the device-specific licenses during its registration with Security Cloud Control. You need not apply license on the device again.
- The device-specific licenses are not required if you want to keep devices in the management center for analytics.
- Ensure you have registered the cloud-delivered Firewall Management Center with a smart license.

## **Supported Features**

#### Handling Shared Policies and Objects

When the migration process begins, the shared policies and associated objects that are associated with the threat defense devices are imported first and then followed by the device configuration.

The following shared policies are imported to Security Cloud Control after changing the manager on threat defense devices:

- Access control
- IPS

- SSL
- Prefilter
- NAT
- QoS
- Identity
- Platform settings
- Flex config
- Network analysis
- DNS
- Malware & file
- Health
- Remote Access VPN
- Site-to-Site VPN

If a policy or object in Security Cloud Control has the same name as the policy or object that is imported from the on-premises management center, Security Cloud Control takes the following actions after changing the management successfully.

| Policies, Objects                                                                                                    | Condition                                                                                                    | Action                                                                                                    |  |  |
|----------------------------------------------------------------------------------------------------|----------------------------------------------------------------------------------------------------|----------------------------------------------------------------------------------------------------|--|--|
| Access control, SSL, IPS, Prefilter,<br>NAT, QoS, Identity, Platform<br>settings, Network analysis, DNS,<br>Malware & File policies. | Name of the cloud-delivered<br>Firewall Management Center policy<br>matches the on-premises<br>management center policy.                                        | The cloud-delivered Firewall<br>Management Center policy is used<br>instead of the imported policy from<br>the on-premises management<br>center.                                                                                                    |  |  |
| RA VPN Default group policy<br><b>DfltGrpPolicy</b>                                                                                  | The default group<br>policy <b>DfltGrpPolicy</b> from the<br>on-premises management center is<br>ignored.                                                       | The existing cloud-delivered<br>Firewall Management Center<br>default group policy <b>DfltGrpPolicy</b><br>is used instead.                                                                                                    |  |  |
| Network, Port objects                                                                                                    | Name and content of network and<br>port objects in the cloud-delivered<br>Firewall Management Center match<br>the ones in the on-premises<br>management center. | The existing cloud-delivered<br>Firewall Management Center<br>network and port objects with the<br>same name and content are used<br>instead of imported objects from<br>the on-premises management<br>center.<br>If the object has the same name but<br>different content, an object override<br>is created. |  |  |

| Policies, Objects | Condition | Action                                                                                                    |
|-------------------|-----------|----------------------------------------------------------------------------------------------------|
| All other objects |           | The existing cloud-delivered<br>Firewall Management Center object<br>is used instead of the imported<br>object from the on-premises<br>management center. |

Any Syslog alert object that is associated with the access control policy is imported into Security Cloud Control.

#### Migration Support for Threat Defense in a High-Availability Pair

You can migrate a device in a high-availability pair to the cloud-delivered Firewall Management Center. The device management of both active and standby devices shifts to the cloud-delivered Firewall Management Center.

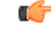

#### Important

We strongly recommend committing the manager changes before performing any advanced operations, such as creating high-availability configurations or breaking high-availability configurations from the management center on the devices that are being migrated.

Performing such tasks during the evaluation period is not supported and may result in migration commit failure.

#### Migration Support for Management Center in a High Availability Pair

You can migrate the threat defense devices in a high availability from on-premises management center to the cloud.

The on-premises management center can be onboarded using the auto-onboarding of on-premises management center method or credentials method. Always onboard the active management center and not the standby.

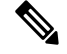

**Note** If you have already onboarded a standalone management center and later configured it as a standby, delete the standby management center and onboard the active one.

#### **Points to Remember:**

- · Auto-onboarding On-Premises Management Center Method
  - High availability break is not supported during the 14 days evaluation period. You can break high availability after committing the changes manually or automatically after the evaluation period.
  - High availability switchover is supported during the 14 days evaluation period.
- Onboarding On-Premises Management Center Method Using SDC
  - High availability break or high availability switchover is not supported during the 14 days evaluation period. You can perform these operations after committing the changes manually or automatically after the evaluation period.

• After a switchover, onboard the new active unit, which was previously in standby mode, and then start a migration job on the devices.

#### **Migration Support for Threat Defense Cluster**

Migration of the threat defense cluster from the on-premises management center to the cloud-delivered Firewall Management Center is supported as long as the minimum supported versions of the threat defense on the following platforms are met.

| Secure Firewall Threat Defense<br>Platforms | Minimum Secure Firewall Threat<br>Defense Version for Cluster<br>Migration | Minimum On-Premises<br>Management Center Version for<br>Cluster Migration |
|---------------------------------------------|----------------------------------------------------------------------------|---------------------------------------------------------------------------|
| VMware, KVM                                 | 7.2.1                                                                      | 7.4.1                                                                     |
| AWS, GCP                                    | 7.2.1                                                                      | 7.4.1                                                                     |
| Azure                                       | 7.3                                                                        | 7.4.1                                                                     |
| Secure Firewall 3100                        | 7.2.1                                                                      | 7.4.1                                                                     |
| Firepower 4100                              | 7.0.6                                                                      | 7.4.1                                                                     |
| Secure Firewall 4200                        | 7.4                                                                        | 7.4.1                                                                     |
| Firepower 9300                              | 7.0.6                                                                      | 7.4.1                                                                     |

#### G

Important Before migrating the threat defense cluster, it is important to keep in mind the following points:

- Do not attempt to migrate the threat defense cluster during any clustering-related operations initiated from the on-premises management center.
- After the cluster migration, it is recommended to commit the manager changes manually before carrying out any advanced operations, such as adding a node, breaking a node, or breaking a cluster from the on-premises management center on the clusters. This is because performing such tasks during the evaluation period is not supported and may result in migration commit failure.

## **Unsupported Features**

Migration of a threat defense device registered only for analytics-only with the management center feature is not currently supported.

The following configuration are not imported from the management center to Security Cloud Control as part of migration:

• Custom Widgets, Application Detectors, Correlation, SNMP and Email Alerts, Scanners, Groups, Dynamic Access Policy, Custom AMP Configuration, Users, Domains, Scheduled Deployment Tasks, ISE configuration, Scheduled GeoDB Updates, Threat Intelligence Director configuration, Dynamic Analysis Connections.

• ISE internal certificate object is not imported as part of the migration. You must export a new system certificate or a certificate and its associated private key from ISE and import it into Security Cloud Control.

#### **Secure Firewall Recommended Rules**

Migrating threat defense to the cloud mirates the rule recommendations that are already associated with any of the intrusion policies. However, the cloud-delivered Firewall Management Center does not allow the generation of new rule recommendations or auto-update the already migrated recommendations post migration. This is because the cloud-delivered Firewall Management Center does not support rule recommendations. See Auto Cisco Recommended Rules.

#### **Custom Network Analysis**

If the device is associated with a custom network analysis policy, you must remove all references to this policy from the on premise before migration.

- 1. Log on to the on-premises management center.
- 2. Choose Policies > Access Control.
- **3.** Click the edit icon on the access control policy you want to disassociate the custom NAP and then click the **Advanced** tab.
- 4. In the Network Analysis and Intrusion Policies area, click the edit icon.
- 5. In the Default Network Analysis Policy list, select a system-provided policy.
- 6. Click OK.
- 7. Click Save to save the changes and then click Deploy to download the changes to the device.

After migration, you can manually create the Network Analysis Policy in Security Cloud Control.

# User Identity Migration Guidelines and Limitations for Threat Defense Devices

Before you migrate an on-premises Threat Defense to Cloud-delivered Firewall Management Center, you must prepare and also deploy as soon as possible after the migration if any access control policies reference identity objects discussed in this topic. To confirm, click **Policies** > **Access Control** and examine your access control policies and rules.

If none of your access control policies reference identity objects (in particular, users and groups), you can ignore these guidelines.

#### **Before migrating**

Before migrating, on the On-Prem Firewall Management Center, click **Integration** > **Other Integrations** > **Identity Sources** and see if you have any Cisco ISE/ISE-PIC or Passive Identity Agent identity sources defined.

- If you have Cisco ISE/ISE-PIC or Passive Identity Agent identity sources defined, create the Cisco ISE/ISE-PIC identity sources on Cloud-delivered Firewall Management Center then migrate the device as discussed in the following paragraphs.
- If no Cisco ISE/ISE-PIC or Passive Identity Agent identity sources are defined, migrate the device as discussed in the following paragraphs.

#### Migrate the device

Migration is discussed in About Migrating Threat Defense to Cloud-delivered Firewall Management Center, on page 1. To avoid traffic disruption, when you migrate the device, we strongly recommend you either:

- Check the Auto deploy to FTDs after successful migration check box.
- · Deploy policies immediately after migration is complete.

## **Migration Guidelines and Limitations for VPN Configuration**

Keep the following in mind when you migrate a device with VPN configuration.

#### **Migration Support for Remote Access VPN Policy**

Security Cloud Control imports all remote access VPN policy settings, with the following exceptions:

· Object overrides.

If overrides are used in the address pool object, you must manually add them to the imported object using Security Cloud Control, after migration.

· Local users.

If the authentication server is configured to a local database for user authentication, the associated local realm object is imported into Security Cloud Control. However, you must manually add the local users to the imported local realm object using Security Cloud Control, after migration. See Create a Realm and Realm Directory.

- Remote Access VPN load-balancing configuration.
- Remote Access VPN certificate enrollment with domain configuration.

Perform the following after migration to enroll the certificate with domain configuration:

- 1. In Security Cloud Control, click Security Devices.
- 2. Select the migrated FTD and in the **Device Management** on the right, click **Device Overview**.
- 3. Choose Devices > Certificates.

Perform one of the following tasks:

- If the certificates are imported in an **Error** state, click the **Refresh certificate status** icon to synchronize the certificate status with the device. The certificate status turns green.
- If the certificates are not imported, you must manually add the certificates defined in the Remote Access VPN policy that is configured in the management center.

#### **Migration Support for Site-to-Site VPN Policy**

After you've selected a threat defense device with a site-to-site VPN configuration, Security Cloud Control will automatically select all its peers from different topologies. This is because devices in the site-to-site VPN topology must be migrated together to ensure a migration to succeed.

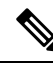

**Note** Although the migration wizard doesn't list the extranet devices that are associated with them, they will still be included automatically during the migration process.

Security Cloud Control imports all the settings of a site-to-site VPN policy, with the following exceptions:

- If object overrides are used in the network object, you must manually add them to the imported object using Security Cloud Control, after migration.
- If the authentication type is configured as "Preshared Automatic Key" in the on-premises management center, Security Cloud Control defines a new pre-shared key for the VPN postmigration deployment. The updated pre-shared key does not break existing tunnels, and the new tunnels start using the new pre-shared key.
- When the devices are moved to Security Cloud Control, and the changes have yet to be committed, the site-to-site VPN policy that is associated with those devices can be edited using the on-premises management center, however, it doesn't update the device configuration in Security Cloud Control.
- If devices are configured for SASE tunnels on Cisco Umbrella, refrain from migrating such devices.

## **Managing Threat Defense Events and Analytics**

The events and analytics management can be retained in the on-premises management center or transferred to Security Cloud Control, where the devices must be configured to send events to Security Cloud Control. While initiating the migration process, you are allowed to choose the manager to which the device events must be sent for analytics.

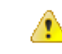

#### Attention

If you are migrating devices from on-premises management center 1000/2500/4500, it is not possible to use the on-premises management center for managing events due to limited availability. Therefore, you must use Security Analytics and Logging (OnPrem) or Security Analytics and Logging (SAAS) for devices to send events for analytics. See Cisco Security Analytics and Logging.

If you select the on-premises management center for analytics, Security Cloud Control becomes the manager for selected devices but retains a copy of those devices on the on-premises management center in analytics-only mode. The devices continue to send events to the on-premises management center, and Security Cloud Control manages the configuration changes.

If you select Security Cloud Control for analytics, Security Cloud Control becomes the manager for the selected devices and deletes these devices from the on-premises management center. Security Cloud Control manages both configuration changes and events and analytics management. You must configure threat defense devices to send events to the Cisco cloud. You can use either Security Services Exchange or the Secure Event Connector (SEC) to send events from the devices to the Cisco Secure Analytics and Logging (SAL) in the cloud.

#### eStreamer Server Streaming

When you manage a threat defense device with cloud-delivered Firewall Management Center, the device supports sending only fully-qualified events (FQE) to eStreamer clients. If you have configured eStreamer clients in the on-prem management center, ensure that the clients support the detailed data formats used by FQE when you migrate the device management to cloud-delivered Firewall Management Center. Any legacy clients, security information and event management (SIEM) systems, or log management solutions that do not support the data format of FQE or lack the necessary storage to handle the larger volume of FQE data will not work when you migrate.

## **Before You Begin Migration**

Before you begin the process, ensure that the following prerequisites are met:

• A provisioned Security Cloud Control tenant is registered with a Smart License.

#### • DNS Server Configuration:

The threat defenses must have correct DNS server configuration to resolve cloud-delivered Firewall Management Center hostnames. To check device connectivity with cloud-delivered Firewall Management Center, see Verify Threat Defense Connectivity with Cloud-delivered Firewall Management Center.

#### Network Access:

The required network access is enabled for threat defenses to reach cloud-delivered Firewall Management Center through the TCP port 8305. Note that outbound connectivity from the threat defenses to cloud-delivered Firewall Management Center is sufficient.

#### • Threat Defense Outbound Port 443:

The threat defenses must have outbound port 443 open to access cloud to use Security Cloud Control event viewer.

#### On-Premises Management Center Outbound Port 443:

The on-premises management center must have outbound port 443 open to access the "\*.cdo.cisco.com" domain.

• The on-premises management center is onboarded to Security Cloud Control. Onboarding the on-premises management center also onboards all the threat defense devices registered to that on-premises management center. See Onboard an On-Prem FMC.

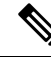

Note

Create a new user in the on-premises management center with Administrator role or a custom user role with "Devices" and "System" permissions for onboarding purposes.

Â

**Caution** If you onboard an on-premises management center to Security Cloud Control and simultaneously sign in to that on-premises management center with the same user name, the onboarding fails.

• For the on-premises management center 1000/2500/4500 migration:

- Run Version 7.4 (available for these models on a temporary basis). We recommend devices be running Version 7.0.5.
- We recommend that you create a backup of on-premises management center.

For versions on-premises management center Version 6.5 to 7.1, see the *Back up the FMC* topic in the Firepower Management Center Configuration Guide.

For on-premises management center Version 7.2 and later, see the *Back up the Management Center* topic in the Cisco Secure Firewall Management Center Administration Guide.

- The threat defense devices must be synchronized and not have pending changes on them. The migration fails on a device if Security Cloud Control identifies pending changes on that device.
- All peer devices in a site-to-site VPN topology must be online and have no pending deployment.
- On-Premises Management Center should allow outbound HTTP/HTTPS to upload configurations to Amazon S3.
- Security Cloud Control imports Syslog alert object used in the access control policy from the on-premises management center. If Security Cloud Control already contains an alert object with the same name but a different type (SNMP, Email), it is reused during configuration import.

The user must check whether the Syslog object name matches the existing SNMP or Email alert object in Security Cloud Control. If the name matches, you must rename the Syslog object in the on-premises management center before starting the migration process.

 If you attempt to migrate firewalls with modified system defined FlexConfig text objects from an on-premises management center to the cloud-delivered Firewall Management Center, the values of the modified system defined FlexConfig text objects are not migrated to the cloud-delivered Firewall Management Center, and the deployment will fail.

To avoid this, perform these tasks before you start the migration:

- Copy the modified system defined FlexConfig text object values from the on-premises management center to cloud-delivered Firewall Management Center before migration.
- Initiate migration from on-premises management center to cloud-delivered Firewall Management Center after verifying the predefined FlexConfig text objects.

#### High Availability Failover Link Must Be Up

The high availability failover link should be up for a successful migration. Before initiating the migration process on Security Cloud Control, determine the health status of the failover link on the on-premises management center.

- 1. Identify the failover interfaces of all HA pairs you want to migrate to cloud-delivered Firewall Management Center.
  - a. Choose Devices > Device Management.
  - **b.** Next to the device high-availability pair you want to edit, click Edit ( $\checkmark$ ).
  - c. Click the High Availability tab.
  - d. In the High Availability Link area, the Interface field shows the failover interface used in the pair.

- e. Identify the interfaces used for failover communication if there are multiple HA pairs for migration.
- 2. Check the health status of the failover interfaces.
  - a. Choose Devices > Device Management.
  - b. Next to the device high-availability pair you want, click Health Monitor.
  - c. In the left pane, expand the high availability pair to see the threat defense devices.
  - **d.** Click the device indicated in the exclamation mark ( $\bigcup$ ).
  - e. Click the Critical button at the top.

The Interface Status shows the errors associated with interfaces.

f. If the failover interface is down, the Interface 'failover\_interfacename' has no link message is displayed.

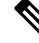

- **Note** However, you can migrate the HA pair to cloud-delivered Firewall Management Center if you see any other data interface issues except for the failover interface.
  - g. Rectify the issue and click Sync from onprem fmc now to obtain the latest changes on the device.

# Migrate Threat Defense to Cloud-delivered Firewall Management Center

#### Procedure

Step 1 In the navigation bar on the left, click Administration > Migrate FTD to cdFMC.
Step 2 Click and choose On-Prem FMC-managed FTD to cdFMC.
Note You can initiate only one migration job at one time.
Step 3 In the Select OnPrem FMC area, perform the following:

a. You can click the Onboard an FMC link to onboard the on-premises management center if you have not done already. See Onboard an FMC.
b. Select the on-premises management center from the available list and click Next.
In the Select Devices step, you will see the threat defense devices that the selected on-premises management center, the high availability node will be shown instead of the active and standby devices.

The **Last Synced time** field indicates the time that is elapsed since the device configuration is synchronized into the on-premises management center. You can click **Sync from OnPrem FMC Now** to fetch the latest device changes.

**Step 4** In the **Select Devices** step, perform the following:

a) Select the devices that you want to migrate.

These devices can include standalone, high-availability pairs, or clusters. If you have a high-availability pair or a cluster, select the node that represents it. Also, you can hover your mouse pointer over the cluster to view more details about the control node.

| Select Devices       Select FTD devices to migrate to cloud from OnPrem FMC to CDO and specify an action in bulk oper device.         1 device(s) selected       Multi-Device Action         Retain on OnPrem FMC for Analytics         Mame         Domain         Action         FMC_OnPrem_192.168.0.31         Global         Retain on OnPrem FMC for Analytics         FMC_OnPrem_192.168.0.32         Global         Retain on OnPrem FMC for Analytics | Select OnPrem FMC | OnPre            | em FMC: FMC_OnPrem                  |               |                                              |
|----------------------------------------------------------------------------------------------------|-------------------|------------------|-------------------------------------|---------------|----------------------------------------------|
| I device(s) selected     Multi-Device Action       Name     Domair       FMC_OnPrem_192.168.0.31     Global       FMC_OnPrem_192.168.0.32     Global       Retain on OnPrem FMC for Analytics                                                                                                    | Select Devices    | Select<br>per de | FTD devices to migrate to clouvice. | d from OnPren | n FMC to CDO and specify an action in bulk ( |
| Name     Domain     Action       FMC_OnPrem_192.168.0.31     Global     Retain on OnPrem FMC for Analytics •       FMC_OnPrem_192.168.0.32     Global     Retain on OnPrem FMC for Analytics •                                                                                                    |                   | 1 devic          | e(s) selected Multi-I               | Device Action | Retain on OnPrem FMC for Analytics           |
| FMC_OnPrem_192.168.0.31       Global       Retain on OnPrem FMC for Analytics         FMC_OnPrem_192.168.0.32       Global       Retain on OnPrem FMC for Analytics                                                                                                    |                   |                  | Name                                | Domain A      | ction                                        |
| FMC_OnPrem_192.168.0.32 Global Retain on OnPrem FMC for Analytics                                                                                                    |                   |                  | FMC_OnPrem_192.168.0.31             | Global        | Retain on OnPrem FMC for Analytics           |
|                                                                                                    |                   |                  | FMC_OnPrem_192.168.0.32             | Global        | Retain on OnPrem FMC for Analytics           |
|                                                                                                    |                   |                  | FMC_OnPrem_192.168.0.32             | Global        | Retain on OnPrem FMC for Analytics           |
|                                                                                                    |                   |                  |                                     |               |                                              |

#### Note

- The devices running on unsupported versions are not available for selection.
- The devices that are registered for analytics only with the on-premises management center or have pending changes to be deployed are not eligible for migration.
- When you select a device that is associated with a site-to-site VPN topology, Security Cloud Control automatically selects its peer devices belonging to either the same topology or a different topology, because all devices in the site-to-site VPN topology must be migrated together for a successful migration to take place. The wizard does not list the extranet devices, if any. However, Security Cloud Control migrates extranet devices.

The **S2S VPN Topology** column indicates the number of site-to-site VPN topologies in which a selected device participates. You click the topology link to view the topologies and devices that are migrated along with the selected device. This field is not applicable to devices that are not part of the site-to-site VPN topology.

• A high availability pair is presented as a single node. You must select this node to include active and standby devices in the migration.

- b) In the **Multi-Device Action** list, you can choose a common action to apply on all devices.
- c) In the **Commit Action** column, you can choose one of the following actions for the selected device:
  - Retain on OnPrem FMC for Analytics: After the migration process is completed, the analytics
    management for selected threat defense devices is retained on the on-premises management center.
  - Delete FTD from OnPrem FMC: After the migration process is completed, the selected devices are removed from the on-premises management center and are available for Security Cloud Control to handle the analytics. You must configure the devices to send events to Security Cloud Control for managing analytics. When the devices are deleted from the on-premises management center, they cannot be revoked.

#### Important

For the on-premises management center 1000/2500/4500, when you select devices to migrate, make sure you choose **Delete FTD from OnPrem FMC**. Note that the device is not fully deleted unless you commit the changes or 14 days pass.

#### Note

The actions that are specified here are committed automatically after the 14 days evaluation period or after the changes are committed manually.

Step 5 (Optional) Check the Pause migration to review imported shared policies check box.

When you enable this option, the migration process will pause after the shared access policies like Access Control and NAT policies are staged in the cloud-delivered Firewall Management Center. This pause ensures that the evaluation doesn't start and that the device's current state and manager remain unaffected. It gives you ample time to review the imported configuration for accuracy. After you've assessed everything, you can resume the migration during the planned migration interval, which will then kick off the 15-day evaluation period.

**Step 6** Check the **Auto deploy to FTDs after successful migration** check box to deploy the migrated configuration automatically to the device after successfully migrating and registering the device with the cloud-delivered Firewall Management Center.

However, if you prefer to review and manually deploy the configuration from the cloud-delivered Firewall Management Center after successful migration, you can uncheck this option and proceed to the next step.

#### Step 7 Click Migrate FTD to cdFMC.

**Step 8** Click **View Migration to Cloud Progress** to see the progress.

#### What to do next

If you have paused the migration for review, you must manually click **Proceed Migration** to import the remaining configuration. See Proceed Migration Process, on page 16.

You can view the overall and individual status of migration jobs and generate a report when a job is completed successfully. See View a Threat Defense Migration Job, on page 15.

## **View a Threat Defense Migration Job**

The migration dashboard provides the status of all migration jobs initiated from the Security Cloud Control. You can expand a specific job to see the status of individual devices associated with that tenant. This helps you keep track of the progress of your migration and identify issues, if any, that need to be addressed.

If you have set up alerts for device workflows, click the notifications icon to see the alerts that have been triggered during the migration process. Additionally, if you have opted to receive email notifications from Security Cloud Control, you will also receive an email notification regarding alerts, if any.

#### About the 14-day Evaluation Period

When a migration job is successful, you have 14 days to test and assess migration changes using cloud-delivered Firewall Management Center. If you are convinced about the migration changes, we recommend that you commit the devices manually, and not wait for Security Cloud Control to automatically commit the migration changes. See Commit Migration Changes Manually to Cloud-delivered Firewall Management Center.

Note that for the on-premises management center 1000/2500/4500, you would have migrated devices from Version 7.4, which is unsupported for general operations. To return the on-premises management center to a supported version you must remove the re-migrated devices, reimage back to Version 7.0.x, restore from backup, and re-register the devices.

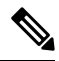

Note

- You cannot revoke the actions that are specified in the migration commit window after committing the changes.
  - You can cancel the migration during the evaluation period and return the device to the on-premises management center.
  - You cannot delete a device from either the on-premises management center or cloud-delivered Firewall Management Center during the evaluation period.

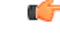

Important

Changes can be made and deployed to the device using Security Cloud Control during the evaluation period. If you switch device management back to the on-premises management center, Security Cloud Control-specific changes made during the evaluation period is not saved on the device once it is reverted to the source Security Cloud Control tenant. You must deploy the changes from the on-premises management center to the device after reverting the device's manager.

- Name: Represents the job name that shows the on-premises management center name and the date and time when the job was initiated.
- Number of FTDs: Shows the total number of devices that are being migrated to the cloud.
- Status: Shows the status of the job. Expand the job to see the status of individual devices.

When a job is completed successfully, the **FTD Migration job is successful message** appears in the **Status** column. You can click the tooltip to see the number of days remaining for evaluating the manager.

**Proceed Migration Process** 

You can click Commit Migration Changes Manually to Cloud-delivered Firewall Management Center to commit the changes manually before the 14 days evaluation period ends.

• Last Update: Shows the date and time that are updated only when a change is made to the device.

...

• Actions: Click to execute the following actions:

- Workflows: Takes you to the Workflows to monitor the job.
- **Download Report**: Allows you to generate and download a report of every job that is completed successfully. See Generate a Threat Defense Migration Report, on page 20.
- **Commit Manager Changes**: Allows you to apply the changes manually to devices before the evaluation period ends. See Commit Migration Changes Manually to Cloud-delivered Firewall Management Center, on page 17.
- **Remove Migration Job**: Allows you to remove a completed job. Link is available only for completed jobs. See Delete a Migration Job, on page 20.

After a successful migration, Security Cloud Control deploys the configuration to the device. If the system identifies errors or warnings in the changes to be deployed, it displays them in the **Validation Messages** window. To view complete details, click the arrow icon before the warnings or errors. If the deployment fails, see the *Best Practices for Deploying Configuration Changes* section of Firepower Management Center Device Configuration Guide X.Y.

#### **Configure Relam Sequence for Identity Policy**

If the device contains an identity policy with a Realm or ISE configuration, configure your device as a proxy for Security Cloud Control to communicate with the identity source. The identity policies don't function if Security Cloud Control fails to connect to the Identity Realms.

A tooltip appears in the Status column for a device that requires additional configuration.

| STATUS                                                                     | Additional configuration needed. Learn more. |   |
|----------------------------------------------------------------------------|----------------------------------------------|---|
| Successfully deleted device from FMC. (Device is registered successfully.) |                                              | M |

- 1. Click the tooltip icon and then click Learn more.
- 2. In the Configure Proxy window, click Configure my realms.

To add a proxy sequence, see the *Create a Proxy Sequence* section in the Firepower Management Center Device Configuration Guide, 7.2.

### **Proceed Migration Process**

If the **Pause migration to review imported shared policies** option was checked during the migration setup, the migration process will pause after the shared access policies were staged in the cloud-delivered Firewall Management Center. After you've reviewed the staged configurations, you must manually instruct Security Cloud Control to resume the migration, which will then import device-specific configurations such as routing and interfaces, as well as register the threat defense with the cloud-delivered Firewall Management Center. Completion of the migration triggers a 14-day evaluation period.

To proceed, go to the migration job page and click **Proceed with migration** for the relevant job.

Remember that deployment from the cloud-delivered Firewall Management Center must be done after a successful migration.

# Commit Migration Changes Manually to Cloud-delivered Firewall Management Center

We recommend that you commit migration changes manually if you are convinced with your changes and not waiting for Security Cloud Control to auto commit changes. The **Commit Migration Changes** window shows the remaining days to commit the migration to cloud-delivered Firewall Management Center or revert the device to on-premises management center. During the evaluation period, you can modify the actions for selected threat defense devices before committing the changes. Once the changes are committed, you can't revoke the actions.

Note The commit manager changes actions are disabled in the following conditions:

- The 14-day evaluation period has passed.
- The threat defense devices have either been reverted to the on-premises management center or deleted from on-premises management center, in which case, no further actions can be taken.

#### Procedure

- **Step 1** In the migration jobs page, click the under the **Actions** column of a completed job.
- **Step 2** Click **Commit Migration Changes**. (This link is available only after a job is completed successfully.)
- **Step 3** Select a device and in the **Commit Actions** list, choose one of the following actions:
  - Retain on OnPrem FMC for Analytics: After committing the changes, analytics management for selected threat defense devices is retained on the management center.
  - **Delete**Threat Defense **from OnPrem FMC**: After committing the changes, the selected devices are removed from the on-premises management center and are available for Security Cloud Control to handle the analytics. You must configure the threat defense to send events to Security Cloud Control for managing analytics. After the threat defense devices are deleted from the on-premises management center, they cannot be revoked.

#### Note

If you want to revert the device management to on-premises management center, refer to Revert the Threat Defense Management to On-Premises Firewall Management Center, on page 18.

**Step 4** Click **Commit** executes your specified actions immediately without further confirmation.

On the migration jobs screen, you can expand the job to check the progress of the actions specified.

The migrated devices appear on Security Cloud Control's **Inventory** page. These devices can be managed using the cloud-delivered Firewall Management Center portal that is linked to Security Cloud Control. Ensure you deploy the changes to the devices from cloud-delivered Firewall Management Center.

# Revert the Threat Defense Management to On-Premises Firewall Management Center

You can revert the device management to the on-premises management center during the evaluation period. This means that the devices will no longer be managed through the Security Cloud Control platform. However, it is important to note that any changes made during the migration process in the Security Cloud Control will not be reflected in the on-premises management center after reverting threat defense management.

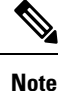

When the threat defense management has been returned to the on-premises management center, you can begin the migration job again to switch the threat defense management to Security Cloud Control.

Procedure

| Step 1 | In the migration jobs page, click the under the Actions column of a completed job.                   |
|--------|----------------------------------------------------------------------------------------------------|
| Step 2 | Click Commit Migration Changes. (This link is available only after a job is completed successfully.) |
| Step 3 | Select a device and in the Commit Actions list, choose Revert Manager to OnPrem FMC.                 |
| Step 4 | Click Commit executes your specified actions immediately without further confirmation.               |
| Step 5 | Deploy the changes to the device from the on-premises management center.                             |
|        |                                                                                                    |

## **View Migrated Devices**

The migrated devices appear on the **Inventory** page in Security Cloud Control. You can cross-launch and configure the required feature on the cloud-delivered Firewall Management Center.

Note

The devices on the cloud-delivered Firewall Management Center device listing page may show NO-IP instead of the device's management IP address. Because the device registration uses the NAT ID, the device initiates the process, and therefore, the management IPs aren't discovered or used for the connection. Note that this applies to newly onboarded devices and devices migrated from the on-premises management center.

#### **Analytics Only Threat Defense Device Example**

Security Cloud Control creates two instances of the same device that is configured to retain on the management center for analytics.

| ventory Q Q · 🖽 O ·                                 |                                |                           |                  |               |                         |                            |  |  |
|-----------------------------------------------------|--------------------------------|---------------------------|------------------|---------------|-------------------------|----------------------------|--|--|
| Templates Q Search by Device Name                   | , IP Address, or Serial Number | Displaying 6 of 6 results |                  | C 🐵 🕇         |                         |                            |  |  |
| All FMC FTD                                         |                                |                           |                  |               |                         |                            |  |  |
| Name \$                                             | Version \$                     | Location \$               | Access Policy    | Last Deploy 🌣 | Configuration Status \$ | Connectivity \$            |  |  |
| 10.10.16.13<br>FTD                                  | 7.2.0                          | -                         | test-policy-1855 | -             | O Synced                | Online                     |  |  |
| FMC_Beta2_OnPremFTD-141<br>FMC_FTD                  | 7.2.0                          | :443                      |                  | -             | © Synced                | <ul> <li>Online</li> </ul> |  |  |
| FMC_Beta2_OnPremFTD-146                             | 7.2.0                          | :443                      |                  | -             | © Synced                | <ul> <li>Online</li> </ul> |  |  |
| FMC_Beta2_OnPremFTD136                              | 7.2.0                          | :443                      |                  | -             | O Synced                | Online                     |  |  |
| FMC_Beta2_eventsFtd-16-83<br>FMC FTD Analytics Only | 7.2.0                          | :443                      |                  | -             | Ø Synced                | Online                     |  |  |
| eventsFtd-16-83<br>FTD                              | 7.2.0                          |                           | OnPremACPolicy   | -             | O Synced                | Online                     |  |  |

The device instance with **FMC FTD** and **Analytics Only** labels shows that the management center handles the analytics. The device instance with the **FTD** label indicates that Security Cloud Control manages its configuration.

You can manage the configuration of the device using Security Cloud Control. To see the device in the cloud-delivered Firewall Management Center, do the following:

Select the device having **FTD** label and in the **Management** pane on the right, click **Device Summary**.

| Defense Orchestrator<br>Devices / Device Management | Monitoring  | Policies Devices | Objects        | Integration 5 F        | Return to Inventory Deploy Q    | o 🌣 🛛                 | v di            | SECURE      |
|-----------------------------------------------------|-------------|------------------|----------------|------------------------|---------------------------------|-----------------------|-----------------|-------------|
| View By: Group                                      | T           |                  |                |                        |                                 |                       | Deploym         | ent History |
| All (1) • Error (0) • Warning (0)                   | Offline (0) | Normal (1)       | Deployment Pen | ding (0) • Upgrade (0) | <ul> <li>Snort 3 (1)</li> </ul> |                       | Q Search Device | Add 🔻       |
| Collapse All                                        |             |                  |                |                        |                                 |                       |                 |             |
| Name                                                |             | Model            | Version        | Chassis                | Licenses                        | Access Control Policy | Auto RollBack   |             |
| Ungrouped (1)                                       |             |                  |                |                        |                                 |                       |                 |             |
| eventsFtd-16-83 Snort 3<br>N/A - Routed             |             | FTDv for VMware  | 7.2.0          | N/A                    | Base, Threat (2 more)           | OnPremACPolicy        | <b>4</b> 9      | 11          |

You can view the events from the device in the management center. To see the events, do the following:

- 1. Select the device having **FMC FTD** and **Analytics Only** labels and on the right, click the **Manage Devices** link.
- 2. Log on to the on premise management center.
- 3. Click Device > Device Management.

|        | Firewall Management Center<br>Devices / Device Management | Overview Analysis       | Policies Dev                       | rices Objects      | Integration         | Deploy            | 익 🔮 🌣 🔞 adm            | in • dials SECURE  |
|--------|-----------------------------------------------------------|-------------------------|------------------------------------|--------------------|---------------------|-------------------|------------------------|--------------------|
| View   | By: Group 👻                                               |                         |                                    |                    |                     |                   |                        | Deployment History |
| AI     | (4) • Error (0) • Warning (0) • O                         | ffline (0)   Normal (4) | <ul> <li>Deployment Pen</li> </ul> | iding (1) • Upgrac | e (0) • Snort 3 (4) | • CDO (1)         | Q Search Dev           | ice Add 🔻          |
| Collap | ise All                                                   |                         |                                    |                    |                     |                   |                        |                    |
|        | Name                                                      | Model                   | Version                            | Chassis            | Licenses            | Access Contr      | rol Policy Auto RollBa | ack                |
|        | ✓ Ungrouped (4)                                           | L                       |                                    |                    |                     |                   |                        |                    |
|        |                                                           | U                       |                                    |                    |                     |                   |                        |                    |
|        | eventsFtd-16-83 Snort 3<br>10.10.16.83 - Routed           | FTDv for VMware         | 7.2.0                              | N/A                | CDO Managed         | CDO Manageo       | ©≫ E                   | /1                 |
|        | OnPremFTD-141 Snort 3<br>10.10.14.141 - Routed            | FTDv for VMware         | 7.2.0                              | N/A                | Base, Threat (2     | more) OnPremACPol | licy ∢9                | 1                  |

You can't select this device as Security Cloud Control manages the configuration. The management center shows the **Security Cloud Control Managed** label for this device.

To see the live events in the management center, click **Analysis** > **Events**.

## **Generate a Threat Defense Migration Report**

When a migration job is successful, you can generate and download a report in PDF format to analyze every parameter imported from the on-premises management center to cloud-delivered Firewall Management Center. The report provides details of each device associated with the job. Details include information about devices, values of shared policies, objects, routing details, interfaces, network settings, and more.

On the migration jobs page, click the under the **Actions** column of a completed job and then click **Download Report.** You must download a report within a year of the job being triggered.

### **Delete a Migration Job**

If you have completed a migration job and no longer need it to be displayed on the migration page, you can easily remove it by deleting it. This cleans up the migration page and make it easier to navigate.

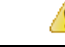

#### Attention

If you want to delete a migration job during the evaluation period, you must first commit the migration changes or revert the manager to the on-prem management center. Failing to do so may result in an inconsistent state of the on-prem management center, which could be unrecoverable. See Commit Migration Changes Manually to Cloud-delivered Firewall Management Center.

If you don't have access to your on-premises management center or if it is no longer available and you are blocked from performing a commit or revert, you can delete the job.

#### Procedure

| Step 1           | Click Adminis                    | tration > Migrate FTD to cdFMC.                                                                   |
|------------------|----------------------------------|---------------------------------------------------------------------------------------------------|
| Step 2<br>Step 3 | Click the Click <b>Delete</b> to | under the <b>Actions</b> column and then click <b>Remove Migration Job</b> . confirm your action. |

## **Enable Notification Settings**

You can subscribe to get email notifications from Security Cloud Control whenever a device associated with your tenant experiences a specific action when migrating a threat defense device to Security Cloud Control.

Security Cloud Control sends an email if you enable to receive a notification for the following states during migration:

• Failed: When a migration job fails.

- Started: When a migration job is initiated.
- Succeeded: When a migration job is completed successfully.
- Commit Pending: When the manager changes have to be committed.

To enable notification settings, see Notification Settings.

## **Troubleshoot Threat Defense Migration to Cloud**

This section provides information to troubleshoot specific errors that may occur when migrating threat defense to the cloud.

#### HTTP Status Code 201 (Created) Found in FMC Response

Security Cloud Control shows this error at the device level.

#### Issue:

The Secure Device Connector (SDC) version is not compatible.

| Number of FTDs | Status         |                                                                                                |
|----------------|----------------|------------------------------------------------------------------------------------------------|
| 1 devices      | 🕴 🚯 Change FTD | ) Manager job failed                                                                           |
| IP ADDRESS     |                | STATUS                                                                                         |
| 10.10.90.32    |                | O Device Connectivity with CDO failed. (HTTP status code 201 (Created) found in FMC response.) |

#### **Resolution**:

Ensure that the SDC is upgraded to version "202205191350" or later.

- 1. Navigate to Admin > Secure Connectors.
- 2. Click the SDC to see the existing SDC version in the **Details** pane on the right.
- 3. Update your Secure Device Connector.

#### **Device Connectivity to Security Cloud Control Failed**

| ٩ | Search Displaying 0 of 101 results C        |                |                                 |          |                                 |               |           |
|---|---------------------------------------------|----------------|---------------------------------|----------|---------------------------------|---------------|-----------|
|   | Name                                        | Number of FTDs | Status                          |          | Last Updated                    | Actio         | ins 🔳     |
|   | 1771Fmc_change-management_2022-02-28-104213 | 2 devices      | O Change FTD Manager job failed |          | Feb 28, 2022, 4:14:12 PM        |               |           |
|   | DEVICE NAME                                 | IP ADDRESS     |                                 | STATUS   | LA                              | ST UPDATED    |           |
|   | 1771Fmc_10.10.16.84                         | 10.10.16.84    |                                 | O Device | Connectivity with CDO failed Fe | 0 28, 2022, 4 | :12:53 PM |

The device is unable to reach Security Cloud Control for one of the following reasons:

- The device is cabled incorrectly.
- Your network may require a static IP address for the device.
- Your network uses custom DNS, or there is external DNS blocking on the customer network.
- PPPoE authentication is needed.
- The device is behind a proxy.

#### **Resolution**:

- · Check the cabling and network connectivity.
- Ensure that your firewall is not blocking any traffic.
- Verify Threat Defense Connectivity with Cloud-delivered Firewall Management Center.

#### Failed to Configure Security Cloud Control as Configuration Manager

When Security Cloud Control cannot communicate with the device due to network loss, it fails to execute the configure manager command with the cloud-delivered Firewall Management Center.

| ٩ | Search                                      | Display        | ing 0 of 101 results                  |                                                               |                          | C                        | +       |  |
|---|---------------------------------------------|----------------|---------------------------------------|---------------------------------------------------------------|--------------------------|--------------------------|---------|--|
|   | Name                                        | Number of FTDs | Status                                |                                                               | Last Updated             |                          | Actions |  |
|   | 1771Fmc_change-management_2022-03-04-055700 | 2 devices      | Change FTD Manager job is in progress |                                                               | Mar 4, 2022, 11:33:07 AM |                          |         |  |
|   | DEVICE NAME                                 | IP ADDRESS     |                                       | STATUS                                                        |                          | LAST UF                  | PDATED  |  |
|   | 1771Fmc_10.10.16.86                         | 10.10.16.86    |                                       | Syncing      Failed to configure CDO as Configuration Manager |                          | Mar 4, 2022, 11:29:03 AM |         |  |
|   | 1771Fmc_10.10.16.84                         | 10.10.16.84    |                                       |                                                               |                          | Mar 4, 2022, 11:28:16 AM |         |  |

#### **Resolution**:

- 1. Check the cabling and network connectivity.
- 2. Ensure that your firewall is not blocking any traffic.
- **3.** Ensure that threat defense has internet connectivity and the DNS address is resolved to an IP address. See Verify Threat Defense Connectivity with Cloud-delivered Firewall Management Center, on page 23.
- 4. Retry migration for this threat defense from Security Cloud Control in a new change manager job.

#### **Change Manager Already Exists or in Progress for Source Manager**

You can create a threat defense migration job for a on-premises management center only when the previous job is completed.

This error occurs when you create a new job when the previous job is in progress.

| Select OnPrem FMC | OnPrem FMC: fmc-be                                                                                                    | ta2-18-3                  |                             |  |  |  |  |
|-------------------|----------------------------------------------------------------------------------------------------|---------------------------|-----------------------------|--|--|--|--|
| Select Devices    | C change ftd management already exists or in progress for source manager fmc-beta2-18-3<br>Select FTD devices to migrate to cloud from OnPrem FMC to CDO and specify an action in bulk<br>per device. |                           |                             |  |  |  |  |
|                   |                                                                                                    |                           |                             |  |  |  |  |
|                   | 1 device(s) selected                                                                                                    | Multi-Device Action Reta  | on OnPrem FMC for Analytics |  |  |  |  |
|                   | Name                                                                                                    | Domair Action             |                             |  |  |  |  |
|                   | fmc-beta2-18-3                                                                                                    | 10.10.16.20 Global Retain | on OnPrem FMC for Analytics |  |  |  |  |
|                   | fmc-beta2-18-3_                                                                                                    | 10.10.16.25 Global Retain | on OnPrem FMC for Analytics |  |  |  |  |
|                   | fmc-beta2-18-3                                                                                                    | 10.10.16.9 Global Retain  | on OnPrem FMC for Analytics |  |  |  |  |
|                   | Displaying 3 of 3 results<br>Migrate FTD to Cloud                                                                                                    |                           |                             |  |  |  |  |

#### **Resolution**:

- 1. Navigate to the migration table to see if another job is in progress for a particular source on premise management center.
- 2. Wait for the current migration job to complete.
- 3. Initiate the next migration job.

## VerifyThreatDefenseConnectivitywithCloud-deliveredFirewallManagement Center

This section provides the commands to determine the threat defense connectivity with the cloud-delivered Firewall Management Center.

#### Check internet connectivity on the device

Execute the **ping system** *<any OpenDNS server address>* command to check whether the device can reach the internet.

- 1. Connect to the CLI of the device, either from the console port or using SSH.
- 2. Log in with the Admin username and password.
- **3.** Enter **ping system** *<OpenDNS IPAddress>*.

```
ping system 208.67.222.222
PING 208.67.222.222 (208.67.222.222) 56(84) bytes of data.
64 bytes from 208.67.222.222: icmp_seq=1 ttl=48 time=22.10 ms
```

```
64 bytes from 208.67.222.222: icmp_seq=2 ttl=48 time=22.10 ms
64 bytes from 208.67.222.222: icmp_seq=3 ttl=48 time=22.8 ms
64 bytes from 208.67.222.222: icmp_seq=4 ttl=48 time=22.6 ms
^C
--- 208.67.222.222 ping statistics ---
4 packets transmitted, 4 received, 0% packet loss, time 7ms
rtt min/avg/max/mdev = 22.588/22.841/22.995/0.223 ms
```

The above example shows that the device can connect to the internet using the OpenDNS Server IP address. Also, the number of packets transmitted is the same as received, indicating that internet connectivity is available on the device. This shows that the device can reach the internet.

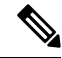

Note

If your results don't match, check the internet connection manually.

#### Check device connectivity with Cloud-delivered Firewall Management Center

- 1. Obtain the host name of the cloud-delivered Firewall Management Center.
  - a. In the Security Cloud Control left pane, click Administration > Firewall Management Center.
  - b. Choose Cloud-Delivered FMC to see the cloud-delivered Firewall Management Center details on the right pane.
  - c. In the **Hostname** field, copy only the hostname shown in the following example image.

| "India<br>cisco" Defense Orchestrator | Serv                  | vices                              |                  |         |                     |        | Q Search            | ₽- 4- ≝ ?-                                                                                          |  |
|---------------------------------------|-----------------------|------------------------------------|------------------|---------|---------------------|--------|---------------------|----------------------------------------------------------------------------------------------------|--|
|                                       |                       | Search by Device Name, IP Address, | or Serial Number |         |                     |        | c +                 | Firewall Management Center     Hostname clsco-smallo.app.staging.cdo.clsco.com     Version 20230809 |  |
|                                       | FMC Secure Connectors |                                    |                  |         |                     |        | Actions             |                                                                                                    |  |
|                                       | •                     | Name                               | Version          | Devices | Туре                | Status | Last Heartbeat      | O Check For Changes                                                                                 |  |
|                                       | ۵                     | Cloud-Delivered FMC                | 20230809         | ⊜2      | Cloud-Delivered FMC | Active | 19:47:48 08/28/2023 |                                                                                                    |  |
|                                       |                       |                                    |                  |         |                     |        | -                   | Workflows API Explorer                                                                              |  |
|                                       |                       |                                    |                  |         |                     |        |                     | Management                                                                                          |  |
|                                       |                       |                                    |                  |         |                     |        |                     | Devices     Policies                                                                                |  |
|                                       |                       |                                    |                  |         |                     |        |                     | Objects     NAT     Site to Site VPN                                                                |  |
| Tools & Services                      |                       |                                    |                  |         |                     |        |                     | Remote Access VPN     Platform Settings                                                             |  |
|                                       |                       |                                    |                  |         |                     |        |                     | System                                                                                              |  |
|                                       |                       |                                    |                  |         |                     |        |                     | Configuration                                                                                       |  |
|                                       |                       |                                    |                  |         |                     |        |                     | AMP Management     √r Device Health                                                                 |  |
|                                       |                       |                                    |                  |         |                     |        |                     | Audit     Cisco Cloud Events                                                                        |  |
|                                       |                       |                                    |                  |         |                     |        |                     |                                                                                                    |  |

In the above figure, the highlighted text is the hostname (*Security Cloud Control-acc10.app.us.Security Cloud Control.cisco.com*) of the FMC to be copied.

- 2. Connect to the CLI of the device, either from the console port or using SSH.
- **3.** Enter **ping system** *<hostname of the FMC>.*

```
ping system cdo-acc10.app.us.cdo.cisco.com
PING cdo-acc10.app.us.cdo.cisco.com (54.187.125.161) 56(84) bytes of data.
^C
```

--- cdo-acc10.app.us.cdo.cisco.com ping statistics ---2 packets transmitted, 0 received, 100% packet loss, time 64ms

In the above example, the hostname is resolved with the IP address, indicating your connection is successful. Ignore the "100% packet loss" message shown in the response.

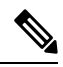

Note

If you can't connect to the host, you can rectify the DNS configuration in the CLI using **configure network dns** *<address>*.

Migrate On-Premises Management Center Managed Secure Firewall Threat Defense to Cloud-delivered Firewall Management Center
Verify Threat Defense Connectivity with Cloud-delivered Firewall Management Center